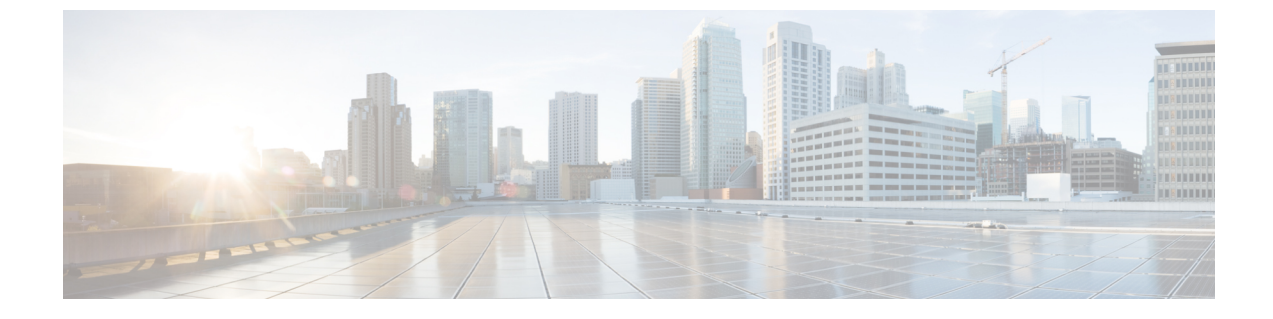

# ヒットレス アップグレード

- N+1 ヒットレス ローリング AP アップグレード (1 ページ)
- ヒットレスアップグレードの設定(2ページ)
- ヒットレスアップグレードの確認(3ページ)

## N+1 ヒットレス ローリング AP アップグレード

Cisco Catalyst 9800 シリーズ ワイヤレス コントローラでの既存の CAPWAP の実装では、コン トローラとそれに関連付けられているすべての AP のソフトウェアバージョンが同じである必 要があります。N+1 ヒットレス ローリング AP アップグレード機能を使用することで、一連の AP をアップグレードすることができます。ただし、ネットワークのダウンタイムを発生させ ずにすべての AP を同時にアップグレードすることはできません。

コントローラと AP 間で同じバージョンスキューがサポートされている場合は、ネットワーク のダウンタイムを伴わずにワイヤレスネットワークをアップグレードできます。これにより、 同じコントローラに接続している間も AP を段階的にアップグレードできます。バージョンス キューの方法では、N+1 ヒットレス ローリング AP アップグレード機能とスペア コントロー ラを使用することで、N+1 ネットワークの場合でもアップグレードのダウンタイムを回避でき ます。

次に、N+1 ヒットレス ローリング AP アップグレード機能のワークフローを示します。

- 1. コントローラ (WLC1) からモビリティメンバ (WLC2) へのモビリティ トンネルを確立 します。
- **2.** install add file bootflash:new\_version.bin を使用して、コントローラソフトウェア(WLC1) をアップグレードします。
- **3.** (任意) AP イメージをアップグレードすることもできます。詳細については、「アクセスポイントへのイメージのプレダウンロード」の項を参照してください。
- **4.** ap image upgrade destination *controller-name controller-ip report-name* 特権 EXEC コマンド を使用して、すべての AP をアップグレードし、WLC1(送信元)から WLC2(宛先)に 移動します。
- 5. install activate コマンドを使用して、WLC1の新しいイメージをアクティブにします。

- 6. install commit コマンドを使用して、変更を確定します。
- 7. ap image move destination *controller-name controller-ip report-name* コマンドを使用して、AP を WLC2 から WLC1 に移動して戻します。

### ヒットレス アップグレードの設定

N+1 展開でゼロ ダウンタイム ネットワーク アップグレードを実現するには、次の手順に従います。

#### 始める前に

- 宛先コントローラのホスト名とワイヤレス管理 IP が、特権 EXEC コマンドで指定されて いることを確認します。
- アクセスポイントが、宛先コントローラで実行されているイメージとともにプレダウン ロードされていることを確認します。

#### 手順

|       | コマンドまたはアクション                                                                                                   | 目的                                                                                                    |
|-------|----------------------------------------------------------------------------------------------------|----------------------------------------------------------------------------------------------------|
| ステップ1 | ap image upgrade destination wlc-name<br>wlc-ip<br>何:<br>Device# ap image upgrade destination<br>wlc2 10.7.8.9 | <ul> <li>swap および reset コマンドを使用して、<br/>指定した宛先コントローラにAPを移動<br/>します。この後、親コントローラは新し<br/>いイメージをアクティブ化し、新しいイ<br/>メージを使用してリロードします。モビ<br/>リティトンネルが起動すると、APはス<br/>ワップとリセットなしで親コントローラ<br/>に戻されます。</li> <li>(注) イメージをアップグレードす<br/>る前に、コントローラ<br/>(WLC1) からモビリティメ<br/>ンバ(WLC2) へのモビリティ<br/>トンネルを確立していること<br/>を確認します。</li> </ul> |
| ステップ2 | ap image upgrade destination wlc-name<br>wlc-ip<br>例:<br>Device# ap image upgrade destination<br>wlc2 10.7.8.9 | <ul> <li>(任意) swap および reset コマンドを使用して、指定した宛先コントローラにAPを移動します。</li> <li>(注) ステップ1を実行していない場合にのみ、ステップ2~4を実行します。</li> </ul>                                                                                                    |

|       | コマンドまたはアクション                                       | 目的               |
|-------|----------------------------------------------------|------------------|
| ステップ3 | ap image move destination wlc-name wlc-ip          | APを親コントローラに戻します。 |
|       | 例:                                                 |                  |
|       | Device# ap image move destination wlc1<br>10.7.8.6 |                  |

## ヒットレス アップグレードの確認

ヒットレス アップグレードを確認するには、次の show コマンドを使用します。

すべてのアップグレードレポート名を表示するには、次のコマンドを使用します。

Device# show ap upgrade summary

Report Name Start time

AP\_upgrade\_from\_VIGK\_CSR\_2042018171639 05/20/2018 17:16:39 UTC

アップグレードレポート名に基づいて AP のアップグレード情報を表示するには、次のコマンドを使用します。

Device# show ap upgrade name test-report

AP upgrade is complete From version: 16.10.1.4 To version: 16.10.1.4 Started at: 05/20/2018 17:16:39 UTC Percentage complete: 100 End time: 05/20/2018 17:25:39 UTC Progress Report

Iterations

Iteration Start time End time AP count

```
0 05/20/2018 17:16:39 UTC 05/20/2018 17:16:39 UTC 0
1 05/20/2018 17:16:39 UTC 05/20/2018 17:25:39 UTC 1
Upgraded
_____
Number of APs: 1
AP Name Ethernet MAC Iteration Status
_____
AP-SIDD-CLICK 70db.9848.8f60 1 Joined
In Progress
_____
Number of APs: 0
AP Name Ethernet MAC
           _____
Remaining
_____
Number of APs: 0
AP Name Ethernet MAC
  _____
```

------

I